## Záró-, szak-, és diplomadolgozat leadás technikai segédlet Munkatársaknak

Szakdolgozatot/diplomadolgozatot/záródolgozatot/portfóliót (továbbiakban: dolgozat) az a hallgató tud benyújtani, akinek a NEPTUN TR-ben záróvizsgára történő jelentkezése a jelentkezési határidőig megtörtént.

A dolgozatot csak elektronikus úton kell benyújtani a NEPTUN TR-ben, kinyomtatott formában nem! (Sem postai úton, sem személyesen nem kell leadni!) Egyes esetekben előfordulhat, hogy pl. tervrajz, makett, műalkotás (művészeti képzéseken) stb. benyújtása is szükséges, ez ügyben kérjük egyeztessen a konzulensével.

A dolgozat elkészítését követően a hallgatónak a következő nyilatkozatokat kell kitöltenie és aláírnia/aláíratnia:

- Eredetiség és szellemi tulajdonkezelési nyilatkozat
- Konzultációs nyilatkozat
- Titkosítás esetén titkosítási nyilatkozat

A nyilatkozatok formaszövegei az Oktatási Igazgatóság honlapján érhetőek el (<u>https://oig.uni-mate.hu/szakdolgozat-diplomadolgozat</u>).

Az eredeti – kék tollal aláírt – eredetiség (hallgatói) nyilatkozatot be kell szkennelni és a szkennelt változatot kell az elkészített, feltöltendő dolgozat utolsó oldala után beilleszteni a dolgozatba. A konzultációs nyilatkozatot a konzulenssel kék tollal alá kell íratni és az aláírt példányt – szintén szkennelve – az eredetiségi nyilatkozat után kell beilleszteni a dolgozatba. A dolgozat titkosítása esetén a jóváhagyott titkosítási nyilatkozatot (kérelmet) a dolgozat elejére, a külső és belső címlapot követően kell beilleszteni a dolgozatba. A dolgozat leadása folyamat csak a konzulens jóváhagyása után indítható el. A nyilatkozatokról bővebb információ a szakdolgozati útmutató 3.1 és 3.12 fejezetében (https://oig.uni-

mate.hu/documents/1076024/10360948/MATE\_egyseges\_dolgozati\_utmutato\_20230503.pdf/80ba a931-2366-e451-57b1-3a20b6eac674?t=1693862268960) található.

### 1 Dolgozat téma/cím rögzítése hallgatóhoz (intézeti feladat)

A NEPTUN TR kliensben "Tanszéki adminisztrátor", illetve "Kari adminisztrátor" jogosultságokkal a következő menüpontokban lehetséges a dolgozat adatainak rögzítése:

- Hallgatók (54000) / Hallgató képzései (60000) / Hallgató szakdolgozatai (322500)
- Szervezeti egységek (280000) / Képzések (2000000) / Hallgatók (20450000) / Hallgató szakdolgozatai (323500)

Új dolgozat sort az "SZD sor" gombra kattintással lehet létrehozni. Az "Alapadatok" tabulátoron szereplő adatok közül mindenképpen ki kell tölteni a "Témakör" és a "Cím" mezőket; és - amennyiben ismert a végleges cím - akkor a "Végleges cím" mezőt is.

|                                                  |                            | •                      |                     |                                                                                                    |                         | ·                           |
|--------------------------------------------------|----------------------------|------------------------|---------------------|----------------------------------------------------------------------------------------------------|-------------------------|-----------------------------|
| <b>II NEPTUN</b>                                 | Hallgató N Hallga          | tó nyomtatási neve (   | Cím                 | Témakör                                                                                                    |                         | Jelentke                    |
| Egységes Tanulmányi Rendszer                     |                            |                        |                     |                                                                                                    |                         |                             |
| Saját menü Atalános menü                         | <                          |                        |                     |                                                                                                    |                         | >                           |
| Saiát adatok (2000)                              | Hallgató képzés neve       | »                      | Keres               | és Minden                                                                                                    |                         | V Y                         |
| A Hallgatók (54000)                              |                            |                        |                     |                                                                                                    |                         |                             |
| <ul> <li>Hallgató képzései (60000)</li> </ul>    |                            |                        |                     |                                                                                                    |                         |                             |
| > 🕒 Féléves adatok (64000)                       | Szakdolgozat adatok        | Biráló / Konzulens Me  | ghirdetett témák li | dőszakok Szakdolgozat doku                                                                                                    | mentumai Témavázlat     | Szakdolgozat konzultáci < > |
| Hivatalos bejegyzések (62000)                    | Alapadatok Tauéhki         | adatals                |                     |                                                                                                    |                         |                             |
| Szakmai gyakorlat (183500)                       | reposition Tovabbi         | dudlok                 |                     |                                                                                                    |                         |                             |
| 🕒 Hallgató szakdolgozatai (322500)               | Sorszám:                   |                        | Szakdo              | olgozat státusz:                                                                                                    | ✓ Titkos:               | ~                           |
| > Doktori komplex vizsga, értekezés (1052500)    | Támakör                    |                        |                     |                                                                                                    |                         |                             |
| C Kérvények (284500)                             | Telliakor.                 |                        |                     |                                                                                                    |                         |                             |
| > 🚵 Hallgató kurzusai (78000)                    | Cim:                       |                        |                     |                                                                                                    |                         |                             |
| > 🛐 Hallgató pénzügyei (120000)                  |                            |                        |                     |                                                                                                    |                         | ~                           |
| Hallgató órarendje (61000)                       | Václagas cím:              |                        |                     |                                                                                                    |                         |                             |
| Publikációk (370000)                             | vegieges cim.              |                        |                     |                                                                                                    |                         |                             |
| Alkalmazotti adatok (148000)                     |                            |                        |                     |                                                                                                    |                         | ~                           |
| <ul> <li>Szervezeti egységek (280000)</li> </ul> | Kredit:                    |                        |                     |                                                                                                    |                         |                             |
| > [*] Virtualis szakok (290000)                  | Latera                     |                        |                     |                                                                                                    |                         |                             |
| ✓ (▲ Kepzesek (2000000)                          | Lends.                     |                        |                     |                                                                                                    |                         |                             |
| Haligatok (2045000)                              |                            |                        |                     |                                                                                                    |                         | ~                           |
| Feleves adatok (20/2000)                         |                            |                        |                     |                                                                                                    |                         |                             |
| Specialis Indexsorok (390000)                    |                            |                        |                     |                                                                                                    |                         | 10/221-224                  |
| Szakinai gyakonai (205000)                       | Szervezeti egység:         |                        |                     |                                                                                                    |                         | ruvalaszt                   |
| Hallastó szakdolaczatai (323500)                 | Hallgató képzése:          | Vezetéknév             | Utónév              | Nyomtatási név Szüle                                                                                                    | tési nyomtat Anyja nyor | mtatá                       |
| Záróvizsga jelentkezések és eredmények (53950    |                            |                        |                     |                                                                                                    |                         |                             |
| Doktori adatok (515500)                          |                            | <                      |                     |                                                                                                    |                         | >                           |
| > 🖉 Kérvények (285500)                           | Szak:                      |                        |                     |                                                                                                    |                         | X                           |
| Félbehagyott kérvények (729500)                  |                            |                        |                     |                                                                                                    |                         | a Arriki silar              |
| > 🐼 Konzultáció (569500)                         | Vegleges szakdol           | jozat beadas tamogatas | Szakdolgozat fe     | ltöltési határidő:                                                                                                    |                         | Archivalva                  |
| > Th Szakok (2450000)                            |                            |                        |                     |                                                                                                    |                         |                             |
| >                                                | Archivaltak is             |                        |                     |                                                                                                    |                         |                             |
| 0 menüpont                                       |                            | Nyomtatás              |                     | SZD sor Szerke                                                                                                    | szt Torol               | Mentés Mégsem               |
| tähva Anakond Szanankör Tanezáki admini          | estrátor (MATE) Szenver MA | TE Sanica              |                     | and the second second se |                         |                             |

A dolgozat adatai között meg kell adni a belső konzulens / belső konzulensek adatait is. Erre a "Bíráló/Konzulens" tabulátor felületén van lehetőség.

Fontos, hogy az oktató megadása kiválasztással (Neptun kóddal együtt) történjen meg és a "Bíráló/ Konzulens típus" "Belső konzulens" értékkel legyen megadva. (A kiválasztás során a kereső mezőbe érdemes %-kal keresni, mert így pl. a "dr." előtaggal szereplő személy esetén is csak a vezetéknévre keresve már találatot kapunk.)

| <ul> <li>✓ 〈 Hallgatók (54000)</li> <li>✓ ( Hallgatók képzései (60000)</li> </ul> |                                                                                                    |                           |
|-----------------------------------------------------------------------------------|----------------------------------------------------------------------------------------------------|---------------------------|
| > Péléves adatok (64000)                                                          | Szakdolgozat adatok Biraio / Konzulens Meghirdetett témák Időszakok Szakdolgozat dokumentumai Témavázlat Sz | akdolgozat konzultáci < > |
| Hivatalos bejegyzések (62000)                                                     |                                                                                                    |                           |
| Szakmai gyakorlat (183500)                                                        | Biráló Biráló / Konzulens ne Biráló / Konzulens tipus 🛆 Eredmény Biráló nyomtatási neve Végső é             | Hozzáad                   |
| 🖪 Halloató szakdolgozatai (322500)                                                | Belső konzulens                                                                                             |                           |
| Doktori komplex vizega, ártekezás (1052500)                                       |                                                                                                    | Elvesz                    |
| Kánámal (204500)                                                                  | S                                                                                                    |                           |
| C Reivenyek (204000)                                                              |                                                                                                    |                           |
| > Aligato kurzusai (78000)                                                        | Letöltve 0 rekord.                                                                                          |                           |
| Hallgató pénzugyei (120000)                                                       |                                                                                                    |                           |
| Hallgató órarendje (61000)                                                        | Alapadatok Értékelés Birálatok EVOP bírálatok Szakdolgozat kérdések és válaszok                             |                           |
| Publikációk (370000)                                                              |                                                                                                    |                           |
| > Alkalmazotti adatok (148000)                                                    | Bíráló / Konzulens:                                                                                         |                           |
| V 🐼 Szervezeti egységek (280000)                                                  |                                                                                                    |                           |
| Virtuális szakok (290000)                                                         | Munkahely:                                                                                                  |                           |
| Képzések (200000)                                                                 | Tanazákuszető:                                                                                              |                           |
|                                                                                   |                                                                                                    |                           |
|                                                                                   | Bíráló / Konzulens típus; Belső konzulens 🗸 Elfogadás dátuma; 🔢                                             |                           |
| > C Feleves adatok (20/2000)                                                      |                                                                                                    |                           |
| Specialis indexsorok (390500)                                                     | Eredménye: Végső értékelést adó 🗹                                                                           |                           |
| Szakmai gyakorlat (209000)                                                        | Carinalály.                                                                                                 |                           |
| Előrehaladás vizsgálat (356000)                                                   | JZZZIEK.                                                                                                    |                           |
| Hallgató szakdolgozatai (323500)                                                  | Osszpontszám:                                                                                               |                           |
| Záróvizsga jelentkezések és eredmények (53950)                                    |                                                                                                    |                           |
| Doktori adatok (515500)                                                           | Birálat Státusz:                                                                                            |                           |
| Kérvénvek (285500)                                                                | Egyén oktatási azonosító:                                                                                   |                           |
| Cillebrard Liniard (200500)                                                       |                                                                                                    |                           |
|                                                                                   |                                                                                                    |                           |
|                                                                                   | 1                                                                                                    | I                         |
| > 1" 578K0K (2450000)                                                             | Archiváltak is                                                                                              |                           |
|                                                                                   | Numéric C7D est Conduct Titl                                                                                | Mantés Ménang             |
| 0 menüpont                                                                        | Nyomatas 52D sor 52erkeszt Torol                                                                            | Megsem                    |

### 2 Dolgozat befogadás kérés (hallgatói feladat)

#### Befogadás kérés határideje: 2025. április 15. (kedd) éjfél.

A dolgozat befogadását – a konzulenssel történt egyeztetést követően – a hallgató a NEPTUN TR-ben kezdeményezi a "Menü" / "Tanulmányok" / "Szakdolgozat" menüpontban.

| Q Keresés a menüben                                                                                                    |           | TH Teszt Hallgató (TT6DVE)<br>Gazdaságinformatikus B-KAP-L-HU (1439 V |
|----------------------------------------------------------------------------------------------------|-----------|-----------------------------------------------------------------------|
| Tanulmányok » Szakdolgozat                                                                                                    |           |                                                                       |
| Szakdolgozat                                                                                                    |           | Új jelentkezés indítása                                               |
| teszt                                                                                                    |           | Cím és témavázlat szerkesztése 义                                      |
| Jelentkezés elfogadva 🗸 Szakdolgozatírás Befogadás                                                                                                    | Feltöltés | Bírálat                                                               |
| Befogadási kérelem indítása         Jelentkezés konzultációra         Üzenetküldés           A szakdolgozat a befogadási kérelem<br>elfogadása után tölthető fel.         Neptun oktatóknak é<br>birálóknak.         Neptun oktatóknak é | 5         |                                                                       |
| Egyéb műveletek:<br>Ugrás a közösségi térre > Adatok nyomtatása > Időszak adatai > Konzultáció adat                                                                                                    | ok >      |                                                                       |

### 3 Konzulensi döntés a szakdolgozat befogadásról (konzulensi feladat)

Döntés a befogadásról: 2025. április 16. (szerda) 10:00 óra, késedelmes dolgozat leadás esetén: 2025. április 23. (szerda) 10:00 óra

Szakdolgozat befogadási kérésekről a Neptun az oktatót rendszerüzenetben értesíti. Az üzenet tárgyában szerepel a dolgozat címe is megjelölve, hogy mely dolgozatra kérték a befogadást. Az üzenetben további részletek szerepelnek a hallgatóról és a hallgató képzéséről.

Az oktatói felületen a "Szakdolgozat" / "Szakdolgozatok" menüponton található meg minden olyan szakdolgozat, melyhez az oktató hozzárendelésre került.

Amennyiben az oktató nem látja a "Szakdolgozatok" menüponton a hallgató által választott szakdolgozat témát, illetve a beadandó szakdolgozat sorát, mielőbb jelezze ezt a Tanulmányi Osztályon vagy az intézeti adminisztrátornál.

Minden szakdolgozat sornál, amelyhez még nem volt befogadás kérés, a "Végleges beadás támogatás" mező értéke "Nem támogatott".

| 100 🔀 🔀     | > Szakdolgozatok                                          |                                                                                                    |
|-------------|-----------------------------------------------------------|----------------------------------------------------------------------------------------------------|
|             | Szűrések Időszak: Minden, Archiváltak is: Nem, Sza        | ıkdolgozat státusz: Minden, Téma típus: Minden                                                                                     |
| enetek (95) |                                                           | v<br>v                                                                                                    |
| ek          | Szakdolgozatok                                            | n 🖹 불 🐔                                                                                                    |
|             | Műveletek: Mentés Csoportos üzenetküldés                  | 1 Oldalméret 20                                                                                                    |
| ciók 🕅 🕅    | Neptun Hallgató Képzés Sorszám Téma Cím Védés<br>kód neve | Elfogadás Jelentkezés Oktatói Beosztás Végleges<br>dátuma dátuma vélemény teredménye támogatás Titkos státusz Visszavont Feltöltve |
|             |                                                           | 2022. 03. Nincs Vem Nem                                                                                                    |

Dolgozat befogadás kérés esetén a "Végleges beadás támogatás" értéke törlésre kerül. A belső konzulens feladata a támogatás érték "Támogatott"-ra vagy "Nem támogatott"-ra történő beállítása.

| * P         |
|-------------|
| néret 20 🗸  |
| eltöltve    |
| Ð           |
| zenetküldés |
| F           |

A "Szakdolgozat/Szakdolgozatok" menüpontra új szűrő készült: a "Csak elbírálandó befogadási kérések" jelölőnégyzet igaz állása esetén azon szakdolgozat sorok kerülnek listázásra, amelyeknél a "Végleges szakdolgozat beadás támogatás" mező üres állású.

A dolgozat befogadásának elutasításáról a belső konzulensnek Neptun üzenet formájában értesítenie kell a hallgatót és döntését indokolnia kell. A döntésről e-mail üzenetben tájékoztatni kell a hallgató tanulmányi előadóját, aki bejegyzi a NEPTUN TR-be a dolgozat bírálatra való alkalmatlanságát. (A szakdolgozati sor státuszát "nem tölthető fel" értékre állítja be.) A befogadás elutasítása esetén a hallgató a félévben nem nyújthat be újabb dolgozatot.

Amennyiben a befogadás – a konzulenssel történt egyeztetés és a konzulens jóváhagyása után – rövid időn belül nem történik meg; kérjük, a hallgató szíveskedjen a befogadás érdekében közvetlenül konzulensét keresni.

### 4 Dolgozat feltöltése (hallgatói feladat)

Dolgozat feltöltésének határideje: 2025. április 17. (csütörtök) 12:00 óra A dolgozat kérelmezés nélkül benyújtható egy hét késedelemmel, de a késedelmes benyújtás díjköteles eljárás! A késedelmes benyújtási határidő: 2025. április 24. (csütörtök) 12:00 óra

|                                                 | Keresés a menüben                                   |                           |           | TH Teszt Haligató (TT6DVE)<br>Gazdaságinformatikus B-KAP-L-HU (1439) |
|-------------------------------------------------|-----------------------------------------------------|---------------------------|-----------|----------------------------------------------------------------------|
| Tanulmányok » Szakdolgoza                       | ıt                                                  |                           |           |                                                                      |
| Szakdolgoz                                      | at                                                  |                           |           | Új jelentkezés indítása                                              |
| teszt                                           |                                                     |                           |           | Cím és témavázlat szerkesztése >                                     |
| Jelentkezés elfogadva 🗸                         | Szakdolgozatírás 🗸<br>2025. február 26. 0:00        | Befogadásra vár           | Feltöltés | Bírálat                                                              |
| Jelentkezés konzultációra                       | Üzenetküldés<br>Neptun oktatóknak és<br>bírálóknak. |                           |           |                                                                      |
| Egyéb műveletek:<br>Ugrás a közösségi térre > / | Adatok nyomtatása 义 Idő:                            | szak adatai 义 Konzultáció | adatok >  |                                                                      |

A dolgozat befogadási kérés elfogadásáról a Neptun rendszerüzenetben értesíti a hallgatót.

A hallgató csak a befogadás kérés elfogadása esetén töltheti fel dolgozatát. ("Szakdolgozat feltöltése" gomb)

|                                               | Q Keresés a menüben                          |                                                       |           | TH Gazdaságinformatikus B-KAP-L-HU 1440 V |
|-----------------------------------------------|----------------------------------------------|-------------------------------------------------------|-----------|-------------------------------------------|
| Tanulmányok » Szakdolgoz                      | zat                                          |                                                       |           |                                           |
| Szakdolgoz                                    | zat                                          |                                                       |           | Új jelentkezés indítása                   |
| teszt                                         |                                              |                                                       |           | Cím és témavázlat szerkesztése >          |
| Jelentkezés elfogadva 🗸                       | Szakdolgozatírás 🗸<br>2025. február 26. 0:00 | Befogadva 🗸                                           | Feltöltés | Bírálat                                   |
| Szakdolgozat feltőltése                       | Jelentkezés konzultáción                     | a Üzenetküldés<br>Neptun oktatóknak és<br>bírálóknak. |           |                                           |
| Egyéb műveletek:<br>Ugrás a közösségi térre > | Adatok nyomtatása > Idősza                   | uk adatai 〉 Konzultáció ada                           | tok >     |                                           |

#### A dolgozat feltöltésekor adható meg a dolgozat végleges címe.

A dolgozat feltöltésével kapcsolatos fontos tudnivalók:

A dolgozatot elektronikus formában **jelszóvédelem nélküli PDF állományként** (Portable Document Format) kell feltölteni a NEPTUN TR-be.

Az elektronikusan elkészített dolgozat leadásának követelményei:

- az összes melléklettel egybefűzött egyetlen PDF dokumentum adható le,<sup>1</sup>
- a fájlnév a hallgató ékezetek nélküli nevéből, Neptun-kódjából, évszámból és a hallgató képzésének kódjából (A képzéskód a NEPTUN TR "Tanulmányok" / "Képzés adatok" menüpontban található meg, de a bal felső sarokban a képzésválasztó felületen is látszódik.) épüljön fel. Elválasztó karakterként szóköz helyett aláhúzás karaktert kell alkalmazni: Vezeteknev\_Keresztnev\_Neptun-kód\_évszám\_képzéskód, pl: Gipsz\_Jakab\_NFZ5L2\_2022\_M-BUD-N-HU-NOVOR
- a fájl nem lehet jelszóval védve,
- a dokumentumnak tartalmaznia kell a címoldalt is,
- a dokumentumnak függelékként tartalmaznia kell a kitöltött és aláírt nyilatkozatokat is:
  - Eredetiség és szellemi tulajdonkezelési nyilatkozat
  - Konzultációs nyilatkozat

Amennyiben a dolgozat titkosított, akkor a jóváhagyott titkosítási kérelem szkennelt változatát a dolgozat elejére - közvetlenül a címlap után - szükséges betenni.

A dokumentum típusnál az alábbiak szerint kell választani (szakdolgozat/diplomamunka/portfólió benyújtása esetén is ezeket kell alkalmazni):

| Végleges cím *         | > |
|------------------------|---|
| Szakdolgozat           | > |
| Szakdolgozat kivonat1  | > |
| Szakdolgozat melléklet | > |

- "Szakdolgozat" típus: akár szakdolgozat, akár diplomadolgozat vagy akár portfólió esetén ezt a típust kell választani.
- "Szakdolgozat melléklet" típus: CSAK a művészeti, műszaki területek nagy méretű mellékletei.

<sup>&</sup>lt;sup>1</sup> Kivételt képeznek a művészeti, műszaki területek nagy kiterjedésű mellékletei, amiket lehetőség van külön állományként, a dolgozatnál meghatározott névformátummal lementeni, a névben még külön jelölve a melléklet jellegét: Vezeteknev\_Keresztnev\_Neptunkód\_évszám\_szak\_melleklet

• "Szakdolgozat kivonat1" típus: A kivonat tartalmazza a dolgozat címét és a dolgozat készítőjének nevét. A konzulenssel történt egyeztetés alapján lehet azonos az Összefoglalás fejezettel, de nem feltétlenül azonos vele. Maximális terjedelem: 1-2 oldal.

A szakdolgozat, a melléklet és a tartalmi kivonat részletes követelményeit a HKR TVSZ 6.13. sz. függeléke "A MATE egységes szakdolgozat / diplomadolgozat / záródolgozat / portfólió készítési útmutatója" tartalmazza.

| zakdolgoz                       | at                                         |                                               |                                    | Új jelentkezés indítás                              |
|---------------------------------|--------------------------------------------|-----------------------------------------------|------------------------------------|-----------------------------------------------------|
| teszt                           |                                            |                                               | Cím                                | és témavázlat szerkesztése >                        |
| elentkezés elfogadva 🗸          | Szakdolgozatírás<br>2025. február 26. 0:00 | Befogadva 🗸                                   | Feltöltés                          | Bírálat                                             |
|                                 |                                            | Szakdolgozat módosít:                         | Jelentkezés konzultációra          | Üzenetküldés<br>Neptun oktatóknak és<br>bírálóknak. |
| 💮 Truri Halgard<br>Szakdolgozat | <u> </u>                                   | Egyéb műveletek:<br>Ugrás a közösségi térre > | Adatok nyomtatása > Időszak adatai | > Konzultáció adatok >                              |
| Teszt dolgozat.p                | df 31 KB                                   | Téma                                          | teszt                              |                                                     |
| Letöltés                        |                                            | Egyedi téma                                   | Nem                                |                                                     |
|                                 |                                            | Cím                                           | teszt                              |                                                     |
|                                 |                                            | Végleges cím                                  | Teszt Dolgozat                     |                                                     |
|                                 |                                            | Oktatók                                       | Teszt Oktato<br>Belső témavezető   |                                                     |
|                                 |                                            | Jelentkezés ideje                             | a.                                 |                                                     |
|                                 |                                            | Bemutatás dátuma                              |                                    |                                                     |
|                                 |                                            | Nyelv                                         | magyar                             |                                                     |

### A dolgozat feltöltés sikerességének ellenőrzése:

# 5 Dolgozat egyezőségvizsgálata (plágium ellenőrzés) (konzulensi feladat)

# Egyezőségvizsgálat határideje: benyújtást követően 5 napon belül, késedelmes benyújtás esetén 3 napon belül.

Szakdolgozat feltöltésről a Neptun az oktatót rendszerüzenetben értesíti. Az üzenet tárgyában szerepel a feltöltött dolgozat címe is. Az üzenetben további részletek szerepelnek a hallgatóról és a hallgató képzéséről.

A belső konzulens a "Szakdolgozatok" menüpontban ellenőrizheti a dolgozat feltöltöttségeket. A feltöltött szakdolgozatokat a "Feltöltve" pipa jelöli. A dolgozat a dolgozati sor végén található + jelre megjelenő menüből tölthető le ("Szakdolgozat megtekintése").

| Oktatás Vizs   | zák, jegybeirás Információ Ügyintézés Szakdolgozat Teljesítményértékelés                                                                                                    |
|----------------|----------------------------------------------------------------------------------------------------|
| k 🛛 🔀 🔀        | > Szakdolgozatok                                                                                                    |
|                | Szűrések Időszak: Minden, Archiváltak is: Nem, Szakdolgozat státusz: Minden, Téma típus: Minden                                                                                                    |
|                | <ul> <li>♦ Időszak:</li> <li>Minden</li> <li>♦ Archiváltak is:</li> <li>Szakdolgozat státusz:</li> <li>Minden</li> <li>▼</li> <li>Téma típus:</li> <li>Minden</li> <li>Itstözős</li> </ul>                                                                                                    |
| ietek<br>ietek | Műveletek: Hozzáadás a kedvencekhez<br>Szakdolgozatok                                                                                                    |
|                | Műveletek: Mentés Csoportos üzenetküldés                                                                                                    |
| kciók 🕅 🕅      | Neptun Hallgató Képzés Sorszám Téma Cím Védés Elfogadás Jelentkezés Oktatój Beosztás Végleges Szakdolgozat Visszavont Feltöltve támogatás státusz Visszavont Feltöltve támogatás státusz Visszavont Feltőltve támogatás státusz Visszavont Feltőltve támogatás státusz Visszavont Feltőltve támogat |
|                | növényorvosi SZD22032914251303 29. Nincs<br>29. kitolitve ✔ Támogatott ▼ Nem<br>11tkos ✔ 1                                                                                                    |
|                | Találatok száma:1-1/1 (301 ms) Műveletek: Mentés Csoportos üzenetküldés                                                                                                    |

Amennyiben a dolgozat megfelel az előírásoknak, - **ideértve, hogy tartalmazza a szükséges nyilatkozatokat is**, és a konzulens úgy ítéli meg, hogy a dolgozat bírálatra bocsátható, akkor elindítja az egyezőség (plágium) vizsgálatot az "Egyezőség vizsgálat" menüpontból.

| Oktatás Vizsga                  | ák, jegybeírás Információ Ű                                                                                       | gyintézés Szakdolgozat Te         | ljesítményértékelés                    |                                                                                                  |                                 |                                                                                                    |            |
|---------------------------------|----------------------------------------------------------------------------------------------------|-----------------------------------|----------------------------------------|--------------------------------------------------------------------------------------------------|---------------------------------|----------------------------------------------------------------------------------------------------|------------|
| k 😥 🔀                           | > Szakdolgozatok                                                                                                  |                                   |                                        |                                                                                                  |                                 |                                                                                                    |            |
|                                 | Szűrések Időszak:                                                                                                 | Minden, Archiváltak is: Nem, Szak | dolgozat státusz: Mir                  | nden, <b>Téma típus:</b> Mind                                                                    | len                             | Bövebb                                                                                                |            |
| <b>2</b>                        | <ul> <li>♦ Időszak:</li> <li>♦ Archiváltak is:</li> <li>♦ Szakdolgozat státusz:</li> <li>♦ Téma típus:</li> </ul> | Minden<br>Minden<br>Minden        | <b>v</b>                               |                                                                                                  |                                 | Elérhetőségek<br>Haligatói adatok nyomtatása<br>Szakdolgozat konzultáció<br>Szakdolgozat megtekintése |            |
| üzenetek (95)<br>netek<br>netek | Listázás<br>Műveletek: Hozzáadás a kedvencekhez                                                                   |                                   |                                        | Egyezőség vizsgálat<br>Biralat renortese<br>Birálat megtekintése<br>Eszéh birálatok megtekintése |                                 |                                                                                                    |            |
|                                 | Szakdolgozatok<br>Műveletek: Mentés Csoportos űz                                                                  | enetküldés                        |                                        |                                                                                                  |                                 | Kärvény megtekintése<br>Véleményezés/Dőntés<br>Birálati űrlap kitöltése                               | ~          |
| nkciók 🚱 🔀                      | Neptun Hallgató Képzés Sor<br>kód neve Képzés                                                                     | szám Téma Cím Védés<br>dátuma     | Elfogadás Jelentkezés<br>dátuma dátuma | Oktatói Beosztás<br>vélemény eredménye                                                           | Végleges<br>beadás<br>támogatás | Birálati úrlap letőltése<br>Ugrás a virtuális térre                                                   |            |
|                                 | növényorvosi SZD                                                                                                  | 22032914251303                    | 2022. 03.<br>29.<br>0:00:00            | Nincs 🖌                                                                                          | Támogatott 💌                    | Nem<br>titkos                                                                                         | × 🗉        |
|                                 | Találatok száma:1-1/1 (85 ms)                                                                                     |                                   |                                        |                                                                                                  | М                               | üveletek: Mentés Csoportos üz                                                                         | enetküldés |

A plágium ellenőrzést a konzulens a dolgozat sorának végén a + jelre kattintva a megnyíló kis ablakban az "Egyezőség vizsgálat" gomb megnyomásával tudja elindítani. Az egyezőség vizsgálat, a Turnitin segítségével történik.

Az egyezőség vizsgálat első lépéseként el kell fogadni a Turnitin végfelhasználói szerződését. Ezt követően futtatható csak az egyezőségvizsgálat.

Az egyezőségvizsgálat eredménye a "Bővebb" menüpontból tekinthető meg a "Jelentés megtekintése" gomb segítségével: a NEPTUN TR átirányít a Turnitin oldalára, ahol az egyezőségvizsgálat részletei láthatóak.

| Szakdolgozatok - Bővebb                    |                                                   |            | 2 | × |
|--------------------------------------------|---------------------------------------------------|------------|---|---|
| * Hallgató neve: Teser cick                | Neptunkód: COLUTE                                 |            |   | * |
| Téma: tossi dolgozat                       | Nyelv:                                            |            |   |   |
| Cím: Te d'good glágimn?                    | 🚸 Beosztás eredménye: 🗹                           |            |   |   |
| Végleges cím: Flúgianneg, numi Taulaijänk. | Elfogadó:                                         |            |   |   |
| Visszavonás dátuma:                        | Elfogadás dátuma:                                 |            |   |   |
| Selentkezés dátuma:                        | Szervezeti egység: SZIC                           |            |   |   |
| Beadás dátuma: 2023. 05. 04.               | Szakdolgozat státusz: Konzult                     | áció alatt |   |   |
| Védés dátuma:                              | Sorszám: SZD1100000000000000000000000000000000000 | 0000001J7E |   |   |
| Védés eredménye:                           | ♦ Url:                                            |            |   |   |
| Titkos: Nem titkos                         |                                                   |            |   |   |
| ♦ Külső téma:                              |                                                   |            |   |   |
| Leírás: Turnitin teszt                     |                                                   |            |   |   |
| Biráló/Konzulens                           |                                                   | 1          |   |   |
| Bíráló Bíráló típus Óraszázalék Bírálat e  | redménye Elfogadás dátuma                         | Értékelés  |   |   |
| SZADO NOFA                                 |                                                   | Lui        |   |   |
| Találatok száma:1-1/1 (16 ms)              |                                                   |            |   |   |
| Témavázlat                                 |                                                   |            |   |   |
| Jelentés megtekintése Vissza               |                                                   |            |   |   |

Amennyiben etikai vétség (plágium) miatt a dolgozat nem elfogadható, akkor a hallgató nem bocsátható záróvizsgára, és csak a következő záróvizsga-időszakban adhat be újabb dolgozatot.

A plágiummal kapcsolatos általános ismérvek:

- a dolgozat több mint 1 bekezdés (kb. 3-4 mondat) terjedelemben szó szerinti formában, vagy azt megközelítő módon idegen műből építkezik az eredeti forrásnak a megfelelő szövegrésznél és az irodalomjegyzékben való megjelölése nélkül (plágium);
- a dolgozat több oldal terjedelemben folyamatosan csak egy idegen műből építkezik (Ez abban az esetben is plágium, ha a forrást a megfelelő szövegrésznél és az irodalomjegyzékben is megjelöli a dolgozat írója).

Fontos, hogy az egyezőség vizsgálat eredményét a konzulens minden esetben egyedileg értékelje. Amennyiben a dolgozatra korábban a Neptunon kívül (pl. E-learning) plágium ellenőrzés történt, akkor a dolgozat 100%-os egyezőséget mutathat egy újabb ellenőrzés során, tekintve, hogy az Egyetem Elearning rendszerében plágium ellenőrzésre ugyanúgy az Urkund érhető el, mint a Neptunon.

A bizonyítottan plágium (azaz szó szerinti szövegbeemelés) tartalmú szakdolgozat esetén azon túl, hogy nem fogadható el, készítőjével szemben fegyelmi eljárás is indítható.

A benyújtott dolgozat elutasításáról a belső konzulensnek Neptun üzenet formájában értesítenie kell a hallgatót és döntését indokolnia kell. A döntésről e-mail üzenetben tájékoztatni kell a hallgató tanulmányi előadóját, aki bejegyzi a NEPTUN TR-be a dolgozat bírálatra való alkalmatlanságát (szakdolgozat státusz "nem védhető" státuszba állítása). A dolgozat elutasítása esetén a hallgató a félévben nem nyújthat be újabb dolgozatot.

### 6 Bírálók dolgozathoz rendelése (intézeti feladat)

# Bírálók dolgozathoz rendelésének határideje: 2025. április 28. (hétfő), késedelmes benyújtás esetén: 2025. május 5. (hétfő)

A belső és külső bírálókat– a szakvezető javaslatának megfelelően – az intézeti adminisztrátor rendeli a dolgozathoz. A bírálók hozzárendelése csak az egyezőség vizsgálat eredményének ellenőrzése után, a belső konzulens javaslata alapján az intézet vezetőjének jóváhagyásával történhet.

A külső vagy belső bírálónak szóló felkérő levelet a konzulens intézet kijelölt munkatársa készíti el, melyben tájékoztatást ad a bírálandó dolgozatról (hallgató nevéről, a dolgozat címéről) és a bírálattal kapcsolatos teendőkről és a bírálat határidejéről.

A külső bírálók – erre a célra létrehozott – webes felületen regisztrálnak, nyilatkoznak a bírálat vállalásáról, továbbá a dolgozat bírálatával kapcsolatos adatkezelésről, valamint a bírálati feltételek elfogadásáról. A nyilatkozatot követően a még NEPTUN TR-ben nem szereplő külső bírálók adatait a Neptun Főosztály rögzíti a NEPTUN TR-be. Az intézeti adminisztrátor a külső bírálót csak ezt követően tudja a szakdolgozathoz rendelni.

A külső bíráló NEPTUN TR-be történő felvitele a webes felületen történő regisztrációját követő első munkanap délelőttjén történik meg. Ezt követően az intézetek szakdolgozati kapcsolattartói a Neptun Főosztálytól értesítést kapnak az újonnan rögzített külső bírálókról. Az intézet illetékes munkatársa ezen értesítés alapján haladéktalanul rendelje hozzá a külső bírálót a dolgozathoz, majd a hozzárendelés megtörténtéről értesítse a Neptun Főosztályt. Ezen visszajelzést követően a Neptun Főosztály tájékoztatja a külső bírálót Neptun azonosítójáról és az első belépéshez szükséges jelszóról. Ezen folyamatnak 1 munkanapon belül meg kell történnie.

Bíráló hozzárendelése a NEPTUN TR kliensén keresztül tehető meg a következő menüpontok valamelyikén:

- Hallgatók (54000) / Hallgató képzései (60000) / Hallgató szakdolgozatai (322500)
- Szervezeti egységek (280000) / Képzések (2000000) / Hallgatók (20450000) / Hallgató szakdolgozatai (323500)

|                                                                                                    | Hallgató N Hallgató nyo   | mt Cím                               | Témakör                | Sorszám               | Jelentkezés dátuma | Beosztás eredmé  | Hallgató képzé  |  |  |
|----------------------------------------------------------------------------------------------------|---------------------------|--------------------------------------|------------------------|-----------------------|--------------------|------------------|-----------------|--|--|
| NEPTUN                                                                                                    | UNITOU T.                 | Hogyan építsünk tetőkerteket?        | Teszt                  | SZD221020103914       |                    |                  | Tájrendező és l |  |  |
| gységes Tanulmányi Rendszer                                                                                                    |                           |                                      |                        |                       |                    |                  |                 |  |  |
| 579                                                                                                    |                           |                                      |                        |                       |                    |                  |                 |  |  |
| Attalános menü                                                                                                    |                           |                                      |                        |                       |                    |                  |                 |  |  |
|                                                                                                    |                           |                                      |                        |                       |                    |                  | ,               |  |  |
| lgatók (54000)                                                                                                    | •                         |                                      |                        |                       |                    |                  |                 |  |  |
| Adatmodos itasi kerelmek (56000)                                                                                                    | Hallgató képzés neve »    |                                      | Keresés Minden         |                       |                    |                  | 🖌 🚺             |  |  |
| Halloató képzései (60000)                                                                                                    |                           |                                      |                        |                       |                    |                  |                 |  |  |
| Hvatalse teperate (2000)     Stakdoloozat adate Biráló / Konzulens Bachirdatatt támák liőszakok Stakdoloozat dok mantumai Támavátlat Stakdoloozat konzultációs időopatok |                           |                                      |                        |                       |                    |                  |                 |  |  |
| Doktori komplex vizsga, értekezés (1052500)                                                                                                    | Szakdolgozat adato.       | lieghildetett tentak ido.            | Szakok Szakdolgozat do | Kumerikamar Temavazia | C Szakdolgozat kor |                  |                 |  |  |
| Féléves adatok (64000)                                                                                                    | Bíráló Bíráló / Kon       | zulens ne Biráló / Konzulens típus 🛆 | Eredmény Bíráló nyomt  | atási neve Vég        | ső értékelést B ^  | Hozza            | áad             |  |  |
| Hallgató indexe (2676000)                                                                                                    | □ I.                      | Külső bíráló                         | S                      |                       |                    | Due              |                 |  |  |
| Szak feleves adatal (1500)                                                                                                    | 1                         |                                      |                        |                       | ` *                | Dve              | 52              |  |  |
| Kérvények (284500)                                                                                                    |                           |                                      |                        |                       |                    |                  |                 |  |  |
| Félbehagyott kérvények (727500)                                                                                                    | Letöltve 2 / 2 rekord.    |                                      |                        |                       |                    |                  |                 |  |  |
| 🕒 Hallgató szakdolgozatai (322500)                                                                                                    | Alapadatok Értékelés Bír  | álatok EVOP bírálatok Szakdolgozat   | kérdések és válaszok   |                       |                    |                  |                 |  |  |
| Események (347000)                                                                                                    |                           |                                      |                        |                       |                    |                  |                 |  |  |
| Előrehaladás vizsgálat (355500)                                                                                                    | Bíráló / Konzulens:       |                                      |                        |                       |                    |                  |                 |  |  |
| Dokton adatok (353500)<br>Speciális indexeoral: (390000)                                                                                                    | Munkahely:                |                                      |                        | X                     | 1                  |                  |                 |  |  |
| P Záróvizsga jelentkezések és eredmények (53                                                                                                    | Toront                    |                                      |                        | ×                     | 1                  |                  |                 |  |  |
| 🕒 Konzultáció (568500)                                                                                                    | Tanszek vezeto:           |                                      |                        |                       |                    |                  |                 |  |  |
| Felnőttképzési adatok (579000)                                                                                                    | Bíráló / Konzulens típus: | Külső b íráló 🗸 🗸                    | Elfogadás dátuma:      |                       | 15                 |                  |                 |  |  |
| Kiadott jegyzetigazolások (663500)                                                                                                    | Eredmenye.                |                                      | Végső értékelést adó   |                       |                    |                  |                 |  |  |
| Előmenetel, abszolváltatás (733500)                                                                                                    | Százalák :                |                                      |                        |                       |                    |                  |                 |  |  |
| Halloató kurzusai (78000)                                                                                                    | Szazalok.                 |                                      |                        |                       |                    |                  |                 |  |  |
| Hallgató pénzügyei (120000)                                                                                                    | Osszpontszám:             |                                      |                        |                       |                    |                  |                 |  |  |
| lgazolások (130000)                                                                                                    | Birálat Státusz:          | ~                                    |                        |                       |                    |                  |                 |  |  |
| Kiadott igazolások (132000)                                                                                                    | Egyén oktatási azonosító: | 7                                    |                        |                       |                    |                  |                 |  |  |
| Hallgató órarendje (61000)                                                                                                    |                           |                                      |                        |                       |                    |                  |                 |  |  |
| Kollegiumi ciklusok (122500)                                                                                                    |                           |                                      |                        |                       |                    |                  |                 |  |  |
| nailyatu ulakiyazuwariyar (115500)                                                                                                    | Archiváltak is Egyezőség  | vizsgálat                            |                        |                       |                    |                  |                 |  |  |
| Omeniant                                                                                                    | _                         | Nyomtatás                            |                        | SZD sor Szerke        | eszt Töröl         | Mentés           | Mégsem          |  |  |
| omenupont                                                                                                    |                           |                                      |                        |                       |                    | C. C. States and |                 |  |  |

"Szerkeszt" -> "Hozzáad" gombok megnyomása után még ki kell választani a bírálót a Neptunban szereplő felhasználók közül, majd "belső bíráló" vagy "külső bíráló" típussal kell elmenteni. (A kiválasztás során a kereső mezőbe érdemes %-kal keresni, mert így pl. a "dr." előtaggal szereplő személy esetén is csak a vezetéknévre keresve már találatot kapunk.)

Bírálható dolgozat esetén a bírálók felkérésével egyidejűleg kérjük az intézeti adminisztrátor által a Szakdolgozat adatok fülön a szakdolgozat státuszát "bírálható"-ra állítani.

## 7 Dolgozat bírálata (bíráló feladata)

### Dolgozat bírálatának határideje (bírálat közlésének határideje): 2025. június 2. (hétfő)

A bírálat határidejét a bíráló felkérése során közölni kell a bírálóval.

A dolgozatok bírálata a NEPTUN TR-ben történik. A bírálók a NEPTUN TR-be bejelentkezve a "Szakdolgozat" / "Szakdolgozatok" menüpontból tudják letölteni a bírálandó szakdolgozatot.

A dolgozatot az alábbi módon javasolt keresni a NEPTUN TR-ben a szakdolgozati felületen:

- a keresőben az időszakot, a szakdolgozat státuszt és a téma típust hagyjuk "Minden"-en;
- a képernyő jobb oldalán a nagyító ikont megnyomva a keresést a hallgató nevére állítva és a keresőmezőbe a hallgató nevét beírva keressük ki a hallgatót.

A szakdolgozat sor végén található + jelre kattintva megjelenő menüpontból van lehetőség a dolgozat letöltésére, az egyezőségvizsgálat eredményének megtekintésére és a bírálati lap feltöltésére.

A bírálat a bírálati lap kitöltésével rögzítendő. A korábbi kari útmutatók szerint kialakított bírálati lap az Oktatási Igazgatóság honlapjáról tölthető le: <u>https://oig.uni-mate.hu/szakdolgozat-diplomadolgozat</u>. A bírálati lapot kérjük elektronikusan kitölteni, majd PDF formátumban feltölteni a szakdolgozat mellé a NEPTUN TR-be. A bírálat természetesen aláírt formában (szkennelést követően vagy elektronikus aláírással) is feltölthető, szintén PDF formátumban.

Bírálatként csak egy dokumentum tölthető fel, így amennyiben a bírálati lap több oldalas, azt egy dokumentumba mentve kérjük feltölteni, lehetőleg PDF formátumban.

A bírálat intézet általi feltöltésének igénye esetén a bíráló szíveskedjen ráírni a bírálat aljára az alábbi mondatot: *"Kérem a bírálat intézet általi feltöltését a NEPTUN TR-be."* Amennyiben a külső bíráló a bírálat NEPTUN TR-be történő feltöltését az intézettől kéri, a nyomtatott és aláírt bírálati lapot postai úton, továbbá az ügymenet gyorsítása érdekében szkennelt formában e-mail üzenetben is kérjük megküldeni az illetékes intézet részére. (Amennyiben a külső bíráló a bírálati lapot postai úton vagy elektronikusan (szkennelve) juttatja el az intézethez, és a bírálatot az intézet illetékes munkatársa tölti fel a NEPTUN TR-be, akkor a bírálat kizárólag a külső bíráló aláírásával fogadható el.)

| <b>19</b> × | > Szakdolgozatok                                                                                                  |                              |                         |                                 |                              |                       |                                                                                                    |                                                                                                    |   |
|-------------|----------------------------------------------------------------------------------------------------|------------------------------|-------------------------|---------------------------------|------------------------------|-----------------------|----------------------------------------------------------------------------------------------------|----------------------------------------------------------------------------------------------------|---|
|             | Szűrések Időszak: Minden, Archiváltak is: Nem, Szakdolgozat státusz: Minden, Téma típus: Minden                   |                              |                         |                                 |                              |                       |                                                                                                    | Bővebb                                                                                                    |   |
|             | b Időszak:     Minden     Archiváltak is:     Szakdolgozat státusz:     Minden     ✓     Féma tipus:     Ititázás |                              |                         |                                 |                              |                       | Uzenetikulos<br>Elérhetőségek<br>Haligatól adatók nyomtatása<br>Szakdolgozat konzultásió<br>Szakdolgozat megtekintése<br>Egyezőség vizsgálat |                                                                                                    |   |
| k<br>k      | Műveletek: Hozzáadás a kedveno<br>Szakdolgozatok                                                                  | ekhez                        |                         |                                 |                              |                       |                                                                                                    | Birálat feltöltése<br>Birálat megtekintése<br>Egyéb birálatok megtekintése<br>Kérvény megtekintése<br>Véleményezés/Döntés |   |
| iók 🕅 🕅     | Műveletek: Mentés Csoportos<br>Neptun Hallgató<br>kód neve Képzés                                                 | s üzenetküldés<br>Sorszám Tr | éma Cím Védés<br>dátuma | Elfogadás Jelen<br>dátuma dátun | kezés Oktatói<br>Ja vélemény | Beosztás<br>eredménye | Végleges<br>beadás<br>támogatás                                                                                                    | Birálati úrlap kitöltése<br>Birálati úrlap letöltése<br>Ugrás a virtuális térre                                           |   |
|             | növényorvosi :                                                                                                    | SZD22032914251303            |                         | 2022.03.<br>29.<br>0:00:00      | Nincs<br>kitöltve            | 4                     | Támogatott                                                                                                    | Nem<br>titkos                                                                                                    | 1 |

A külső bíráló a bírálat befejezését követően minden személyes adatot visszajuttat az Egyetemnek, illetve törli azok elektronikus példányait saját eszközeiről. A személyes adatokról másolatot nem készíthet.

A dolgozatok bírálatának feltöltöttségét az intézeti adminisztrátorok (vagy a záróvizsga koordinátorok) követik nyomon.

### 8 Bírálat megtekintése hallgatói felületen (hallgatói feladat)

A Szakdolgozat menüpont ad lehetőséget a feltöltött bírálatok megjelenítésére is.

| teszt                         |                                              |                                               |                                 | Cím és témavázlat szerkesztése                     |
|-------------------------------|----------------------------------------------|-----------------------------------------------|---------------------------------|----------------------------------------------------|
| lelentkezés elfogadva 🗸       | Szakdolgozatírás 🗸<br>2025. február 26. 0:00 | Befogadva 🗸                                   | Feltőltés 🗸                     | Birálat                                            |
|                               |                                              | Adatok megtekintése                           | Összes birálat letőltése        | Üzenetküldés<br>Neptun oktatóknak és<br>birálóknak |
| 📦 Institution<br>Szakdolgozat | £                                            | Egyéb műveletek:<br>Ugrás a közösségi térre > | Adatok nyomtatása  Időszak :    | adatai > Konzultáció adatok >                      |
| Teszt dolgozat.               | pdf 31 KB                                    | Téma                                          | teszt                           |                                                    |
| Letölté                       | is                                           | Biráló                                        | Teszt Bíráló                    |                                                    |
|                               |                                              | Értékelés                                     | Jeles (5)                       |                                                    |
|                               |                                              | Óraszázalék                                   | 100                             |                                                    |
|                               |                                              | Biráló tipus                                  | Külső bíráló                    |                                                    |
|                               |                                              | Birálat                                       | Megfelelt                       |                                                    |
|                               |                                              |                                               | Teszt dolgozat.pdf<br>Por 31 KB | ~                                                  |
|                               |                                              | Biralò                                        | Teszt Oktato                    |                                                    |
|                               |                                              | Értékelés                                     |                                 |                                                    |
|                               |                                              | Öraszázalék                                   | 0                               |                                                    |
|                               |                                              | Biráló típus                                  | Belső témavezető                |                                                    |
|                               |                                              | Birálat                                       | 2                               |                                                    |

# 9 Bírálat eredményének rögzítése NEPTUN TR-ben (intézeti adminisztrátori feladat)

A bírálati eredményeket a NEPTUN TR kliensében az intézeti adminisztrátor tudja rögzíteni. Az eredmények rögzítéséhez meg kell nézni a bíráló által feltöltött bírálati lapot, amely a következő menüpontból érhető el:

- Hallgatók (54000) / Hallgató képzései (60000) / Hallgató szakdolgozatai (322500)
- Szervezeti egységek (280000) / Képzések (2000000) / Hallgatók (20450000) / Hallgató szakdolgozatai (323500)

A bírálat dupla kattintás után nyílik meg.

|                                              | Hallgató N Hallgató nyomt      | Cím                                    | Témakör                   | Sorszám            | Jelentkezés dátuma | Beosztás eredmé     | Hallgató képzé  |
|----------------------------------------------|--------------------------------|----------------------------------------|---------------------------|--------------------|--------------------|---------------------|-----------------|
| <b>NEPTUN</b>                                |                                | Hogyan építsünk tetőkerteket?          | Teszt                     | SZD221020103914    |                    |                     | Tájrendező és l |
| Equipágias Tapulmánui Pandiszar              |                                |                                        |                           |                    |                    |                     |                 |
| Egyseges lanulmanyi kenuszer                 |                                |                                        |                           |                    |                    |                     |                 |
| t menü Attalános menü                        |                                |                                        |                           |                    |                    |                     |                 |
|                                              | <                              |                                        |                           |                    |                    |                     | >               |
| Hallgatók (54000)                            |                                |                                        |                           |                    |                    |                     |                 |
| Adatmodositasi kerelmek (56000)              | Hallgató képzés neve           | Ker                                    | esés Minden               |                    |                    |                     | × 💡 レ           |
| Neptun e tananyagok teljesitései (138500)    |                                |                                        |                           |                    |                    |                     |                 |
| Hallgato kepzesei (60000)                    |                                |                                        |                           |                    |                    |                     |                 |
| Hivatalos bejegyzesek (62000)                | Szakdolgozat adatoł Biráló / K | onzulens leghirdetett témák Időszaki   | ok Szakdolgozat doku      | mentumai Témavázla | Szakdolgozat kon   | zultációs időpontok |                 |
| Dokton komplex vizsga, ertekezes (1052500)   | D1-414 D1-                     |                                        | destant Distil assessment | Via                |                    | 11                  | - 4             |
| > Peleves adatok (64000)                     | Biraio Biraio / Ronzule        | nshe. Biralo / Konzulens tipus 🕰 Ere   | dmeny biraio nyomtata     | isi neve vegi      | o entekelest b     | HOZZ                | ad              |
| Haligato Indexe (26/6000)                    |                                | Kuiso biralo                           | Szabo Nora                |                    |                    | Elva                |                 |
| Szak feleves adatal (1500)                   |                                |                                        |                           |                    | ×                  | Live                | 52              |
| Kinging (284500)                             | <                              |                                        |                           |                    | >                  |                     |                 |
| Fileshargett kinginger (727500)              | Letöltve 2 / 2 rekord.         |                                        |                           |                    |                    |                     |                 |
| Peibenagyott kervenyek (727500)              |                                |                                        |                           |                    |                    |                     |                 |
| B Ecomények (247000)                         | Alapadatok Ertélelés Birálati  | ok EVOF bírálatok Szakdolgozat kérd    | ések és válaszok          |                    |                    |                     |                 |
| P Előrehaladás vízegálat (355500)            |                                |                                        |                           |                    |                    |                     |                 |
| Doktori adatok (353500)                      | Dokumenturi cipusa             | - Tajmev                               | Fájl típusa               | Dokumentum         | _                  | Bírálat feltőlt     | ése             |
| Speciális indexsorak (390000)                | Szakdolgozat bírálat típus     | Birálat-Turni Tin szakdolgozatáról.pdf | PDF                       | 1910               |                    |                     |                 |
| A Záróvizega jelentkazásek és eredmények (53 |                                |                                        |                           |                    |                    | Birálat letolte     | ese             |
| Konzultáció (568500)                         |                                |                                        |                           |                    |                    | 01/11/12/12         |                 |
| D Felnőttkénzési adatok (579000)             |                                |                                        |                           |                    |                    | Biralat tone        | se              |
| Kiadott jegyzetigazolások (663500)           |                                |                                        |                           |                    |                    |                     |                 |
| B Előmenetel abszolváltatás (733500)         |                                |                                        |                           |                    |                    |                     |                 |
| Oklevél adatok (860500)                      |                                |                                        |                           |                    |                    |                     |                 |
| Halloató kurzusai (78000)                    |                                |                                        |                           |                    |                    |                     |                 |
| Hallgató pénzügyei (120000)                  |                                |                                        |                           |                    |                    |                     |                 |
| lgazolások (130000)                          |                                |                                        |                           |                    |                    |                     |                 |
| Kiadott igazolások (132000)                  |                                |                                        |                           |                    |                    | -                   |                 |
| Hallgató órarendie (61000)                   |                                |                                        |                           |                    |                    |                     |                 |
| Kollégiumi ciklusok (122500)                 |                                |                                        |                           |                    |                    |                     |                 |
| Hallgató diákigazolványai (115500)           |                                |                                        |                           |                    |                    |                     |                 |
| >                                            | Archiváltak is Egyezőség vizs  | gálat                                  |                           |                    |                    |                     |                 |
| 0 menŭpont                                   |                                | Nyomtatás                              |                           | SZD sor Szerke     | szt Töröl          | Mentés              | Mégsem          |

A bírálatban szereplő eredmény rögzítése a Neptunban ugyanezen menüpontokon történik. Az "Alapadatok" tabulátoron szereplő "Eredménye" mezőben kell a legördülő listából kiválasztani a megfelelő jegyet.

Technikai kérdés vagy probléma esetén kérjük írjon a <u>neptun@uni-mate.hu</u> e-mail címre és kollégáink segíteni fognak!

Gödöllő, 2025. április 11.

Oktatási Igazgatóság